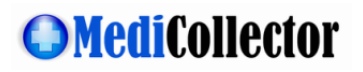

# MediCollector CENTRAL Getting Started Guide

Rev. 02 03 May 2024

## Purpose

This document explains how to get started using MediCollector CENTRAL.

## Contents

| Purpose                              |   |
|--------------------------------------|---|
| Overview                             | 2 |
| System Requirements                  | 2 |
| Connecting your medical devices      | 2 |
| Installing the software              | 4 |
| Updating the software                | 4 |
| FREE evaluation version              | 4 |
| Purchase a subscription              | 4 |
| Activate a subscription              | 4 |
| Renew a subscription                 | 6 |
| Using the software                   | 6 |
| Launch the service                   | 6 |
| Configure your system                | 7 |
| Start device                         |   |
| View live data                       |   |
| View recorded data                   |   |
| Export data                          |   |
| Stream live data to external systems |   |

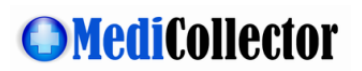

## Overview

MediCollector CENTRAL is a server-based software product for acquiring, recording and streaming data from connected medical devices. It is installed on a central Windows computer and can connect to multiple medical devices either locally or across a network. Data that is captured by MediCollector CENTRAL can be recorded to disk and/or streamed to external systems, such as hospital information systems (HIS) or electronic medical records systems (EMR) or external applications such as Matlab and LabVIEW. MediCollector CENTRAL is designed to run on a central server on your network and will continuously record and/or stream data generated by connected medical devices.

Please read this document carefully to get started using the software.

## System Requirements

Before installing the software on your computer, review the following minimum system requirements:

- Microsoft Windows 7 or newer (64 bit only)
- 2.0 GHz CPU (x86 only ARM processors are NOT SUPPORTED)
- 1.0 GB RAM

## Connecting your medical devices

MediCollector CENTRAL can connect to **local** or **remote** medical devices, as shown in the diagram below.

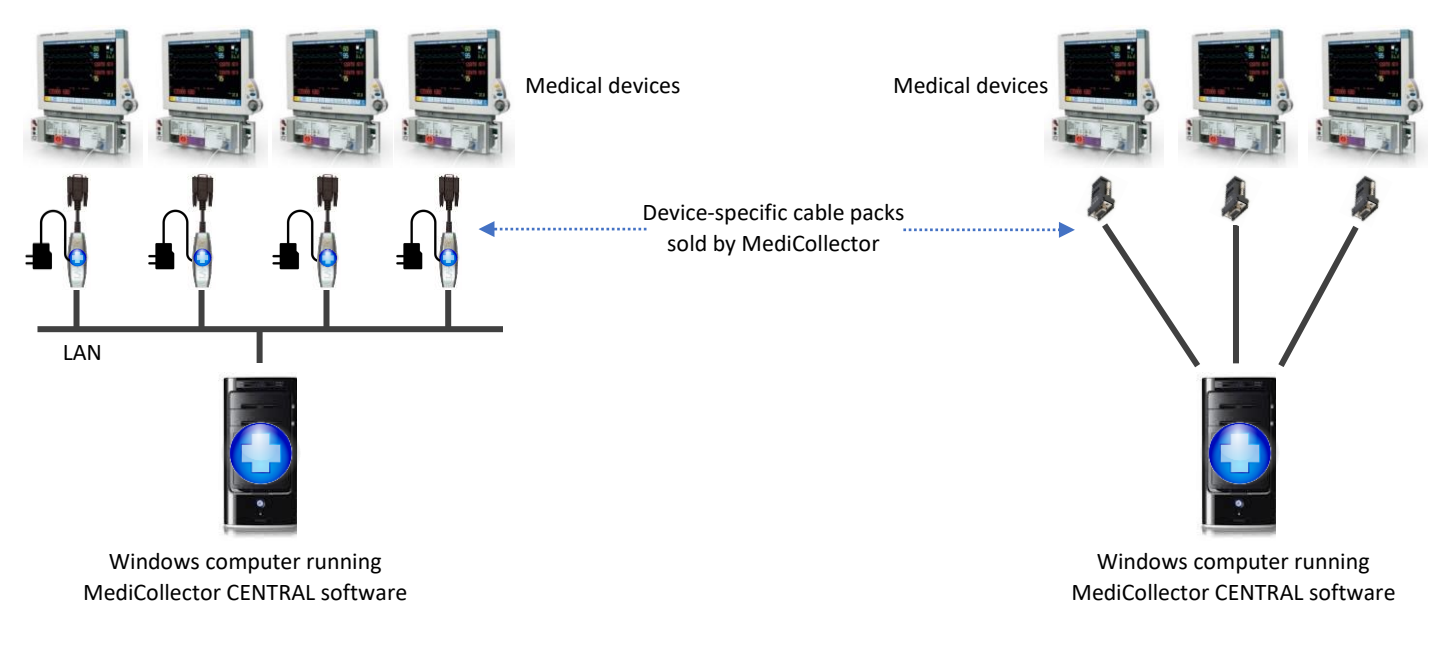

(a) Remote connections on a network

(a) Local connections with direct cabling

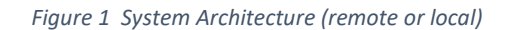

The cables required for connecting your medical devices are complex and device-specific. To make it easier for our customers, we provide cables packs with everything you need to connect your device. Follow the instructions below to connect your device.

#### For local connections:

- 1. First, make sure your device is on our list of supported devices.
- 2. On that list, you will see a corresponding "Direct Cable Pack" required for your device.
- 3. Review the <u>requirements</u> for the cable pack. For example, your device may need a special communications card.
- 4. Purchase the cable pack from MediCollector.
- 5. You may also need to purchase a USB-to-Serial adapter if your computer doesn't have a serial port (most don't).
- 6. Follow the instructions that come with the cable pack to connect your device directly to the computer running MediCollector software.

#### For remote connections across a network,

- 1. First, make sure your device is on our <u>list of supported devices</u>.
- 2. On that list, you will see a corresponding "Network Cable Pack" required for your device.
- 3. Review the <u>requirements</u> for the cable pack. For example, your device may need a special communications card.
- 4. Purchase the cable pack from MediCollector.
- 5. Follow the instructions that come with the cable pack to connect your device to the same network as the computer running the MediCollector CENTRAL software.

When connecting remotely across a network, you will need to purchase a "Network Cable Pack" for <u>each of your medical</u> <u>devices</u>. These cable packs include a **Lantronix xDirect232 Serial-to-Ethernet Converter** as shown below. This Lantronix converter is a small "in-line" adapter which encrypts data and transmits it across the network to MediCollector CENTRAL. It is important that you purchase this Network Cable Pack from MediCollector because we will configure it for your specific medical device and it will include device-specific cables.

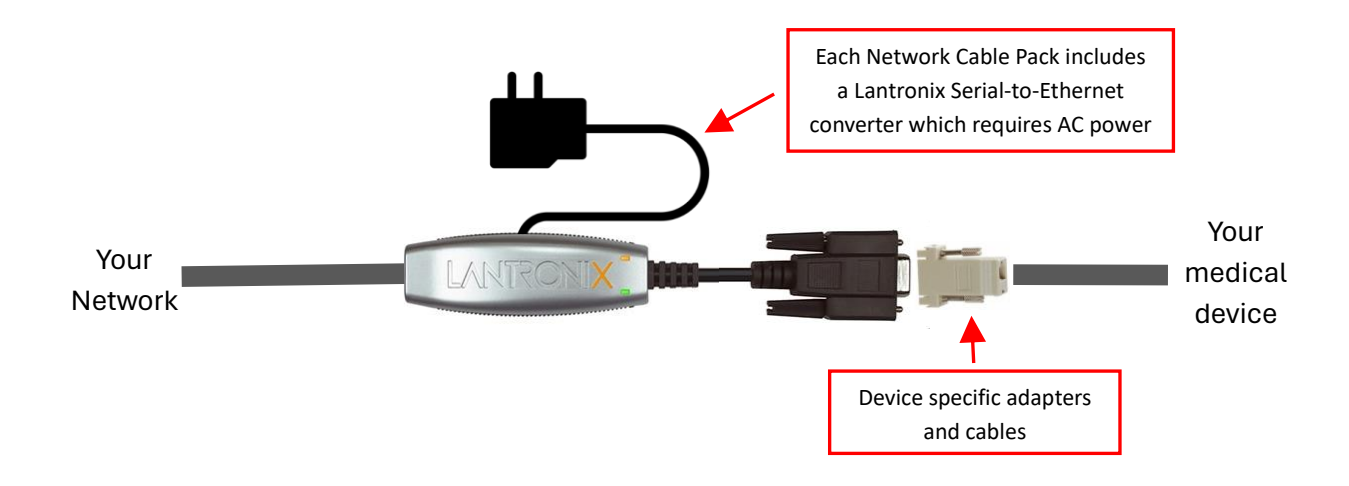

Figure 2 Network Cable Pack

If you are confused about cabling requirements, please <u>contact us</u>. We'd be happy to guide you through the process.

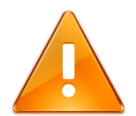

**Please Note!** You can always test MediCollector **without connecting a physical medical device**. You can create a "Simulated Device" and generate simulated signals without connecting an actual device.

## Installing the software

Download the latest installer from the MediCollector website. Install the software by double-clicking on the installer.

Because the core MediCollector CENTRAL software runs invisibly in the background, you must use the "MediCollector Central Manager" (included) to configure and monitor the system. Double-click on the shortcut on your desktop named "MediCollector Central Manager" to get started.

## Updating the software

It is recommended that you occasionally check the <u>MediCollector website</u> for software updates. The MediCollector Central Manager can also check for updates automatically by selecting *HELP>Check for update automatically* from the main menu.

We regularly release minor updates, improvements, and bug fixes via the website. To update an existing installation, simply download and run the latest installer. It will overwrite the existing installation automatically but will not affect your configuration or data files. There is no need to un-install the old version when upgrading. To stay up to date on the latest changes, you can also join our mailing list.

## FREE evaluation version

After installation, the software will run in free "evaluation mode". While running in evaluation mode, there are some restrictions:

- 1. Each device connection is limited to 2 minutes.
- 2. When exporting data from a file that was recorded in eval mode, you will only be able to export 10 seconds of data.
- 3. You will not be able to use the software to configure a Lantronix xDirect 232 Serial-to-Ethernet Converter.

When you purchase and activate a subscription, these restrictions will be removed.

## Purchase a subscription

To purchase a subscription and unlock restrictions, please <u>see our website</u>. We offer many ways to purchase a subscription (e.g. credit card, Purchase Order, wire transfer, etc). Once you have purchased a subscription, you will receive an email with instructions on how to activate it. This email will contain a *License ID* and *Password* which you enter into the software to activate your subscription (see below).

## Activate a subscription

To activate your subscription, follow these instructions:

- 1. Launch MediCollector Central Manager
- 2. Select *HELP>Licenses* from main menu
- 3. Click the *Activate* button
- 4. Click the *Automatic Activation* button
- 5. Enter the *License ID* and *Password* that was provided to you via email when you purchased the software. If you can't find this information, please <u>contact us</u> and we will re-send it.

- 6. Click the *Activate* button
- 7. Your license should be activated on your computer.

You can also activate your subscription on a computer that does not have Internet access. This is done by following the instructions above but click *Manual Activation* in Step 4.

Once your subscription is activated, it will appear in the window as shown below. The next step is to assign this license to a specific device. This can be done by right-clicking on the license and selecting ASSIGN TO DEVICE.

|          | Licenses             |                              |                |                         |                     | _                   |            | ×    |
|----------|----------------------|------------------------------|----------------|-------------------------|---------------------|---------------------|------------|------|
|          | License Instructio   | ns                           |                |                         |                     |                     |            |      |
|          | Below is a list of a | Il licenses on this compute  | er.            |                         |                     |                     |            |      |
|          | Right-click on a li  | cense for more options, su   | ch as to assig | n a license to a devic  | e.                  |                     |            |      |
|          | Keep in mind that    | t a device without an assign | ned license wi | ill run in evaluation m | node and only execu | ite for 2 minutes a | it a time. |      |
|          | Licenses on this co  | mputer:                      |                |                         |                     | 1 licen             | ses availa | ble. |
|          | License Number       | Device Driver                | Expiration     |                         | Status              |                     |            | •    |
|          | 66116524.002.000     | Philips Intellivue Series    | License Exp    | oires In 4 Days         | Un-assigned         | Copy to clip        | board      | 1    |
|          | <b></b>              |                              |                |                         | -                   | Assign to de        | vice       |      |
|          |                      |                              |                |                         |                     | View license        | info       |      |
| After    | activating you       | r                            |                |                         |                     |                     |            |      |
| license. | it will appear h     | ere                          |                | Note how                | this license ha     | as not been         | _          | -    |
| ,        |                      |                              |                | assigned to             | a device. Righ      | t-click on the      | <u> </u>   | -    |
|          |                      |                              |                | liconso                 | to accign it to     | a dovico            |            |      |
|          |                      |                              |                | license                 | to assign it to     | a device.           |            | -    |
|          |                      |                              |                |                         |                     |                     |            | -    |
|          |                      |                              |                |                         |                     |                     |            | T    |
|          |                      |                              | Activat        | •                       | Manage              | View License        | Agreem     | ent  |
|          |                      |                              | Activat        | c                       | Manage              | view License        | Agreem     | erne |

Figure 3 License window

After you right-click on the license and select ASSIGN TO DEVICE, it will show a list of devices that are compatible with that specific license. Licenses are device-specific, so you can only assign a PHILIPS license to a PHILIPS device, as shown below. Click ASSIGN to assign to a device.

| O Assign to device                                                           | Х |
|------------------------------------------------------------------------------|---|
| Select a device for assignment:                                              |   |
| Devices                                                                      |   |
| Room 1 - Bed 1 - Philips MP70                                                |   |
| Room 1 - Bed 2 - Philips MP70                                                |   |
|                                                                              |   |
|                                                                              |   |
|                                                                              |   |
|                                                                              |   |
|                                                                              |   |
|                                                                              |   |
|                                                                              |   |
|                                                                              |   |
| This list only shows devices which are compatible with the selected license. |   |
| Cancel Assign                                                                |   |

Figure 4 Assign a license to a device

## Renew a subscription

As your subscription approaches expiration, you will begin to receive emails providing a simple way to renew your subscription. The MediCollector Central Manager software will also prompt you to renew your subscription. We offer many ways to renew. The easiest way to renew your subscription is login to our <u>License Portal</u> and purchase a renewal online using a credit card. Your software installation will then automatically detect the renewal and extend your subscription immediately. We also accept Purchase Orders and Wire Transfers and other methods for renewal. Please <u>contact us</u> for assistance.

## Using the software

Launch the MediCollector Central Manager and follow the instructions below to get started.

### Launch the service

The core software in MediCollector CENTRAL runs as a "Windows Service" which runs invisibly in the background. By default, this service is configured to launch automatically when the computer starts up. This means that the computer will launch the service and begin communicating with your medical device(s) as soon as Windows launches (no login required). This is convenient because it will autorecover from power loss or a system reboot and begin streaming data again immediately.

The service can also be launched manually by clicking the START button as shown below.

| Medic     | ollector Central Manager 1.2.5                                                                                                    | -                  | - 🗆           | × |  |  |
|-----------|----------------------------------------------------------------------------------------------------|--------------------|---------------|---|--|--|
| File Edit | Help                                                                                                    |                    |               |   |  |  |
| Service   | Devices Log / Errors Data Files Streaming Me                                                                                                    | diCollector CENTRA | L is stopped. |   |  |  |
|           | Welcome to MediCollector CENTRAL1 This product includes a "Windows Service" that runs invisibly in the background.<br>We recommend you launch the service and configure the "Startup Type" to "Automatic" below to ensure it stays running at all time. |                    |               |   |  |  |
|           | To get started, launch the service and go to the DEVICES tab to create connections to your medical devices for                                                                                                    | r collecting data. |               |   |  |  |
|           | Advanced settings can be accessed in the Windows Service Manager<br>If you need help, read the Getting Started Guide                                                                                                    |                    |               |   |  |  |
|           |                                                                                                    |                    |               |   |  |  |

Figure 5 Starting the service

If you do not want the service to launch automatically, you can change the startup type as shown below.

| Start                   | Stop |
|-------------------------|------|
| Startup Type: Automatic |      |

Figure 6 Changing how the MediCollector CENTRAL service launches

The following startup types are supported:

1. Delayed Start.

The computer will launch the MediCollector CENTRAL service automatically, but will wait approximately 2 minutes before doing so. This delay can be convenient because it gives other critical services time to launch.

#### 2. Automatic.

The computer will launch the MediCollector CENTRAL service automatically.

3. Manual

The service must be manually (or programmatically) launched.

4. Disabled

The service can not be launched in this mode.

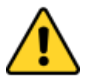

**IMPORTANT!** MediCollector CENTRAL is designed to run continuously. To ensure continuous streaming of data, modify the POWER & SLEEP SETTINGS in Windows to make sure the computer **never goes to sleep**.

### Configure your system

The next step is to create a device as shown below.

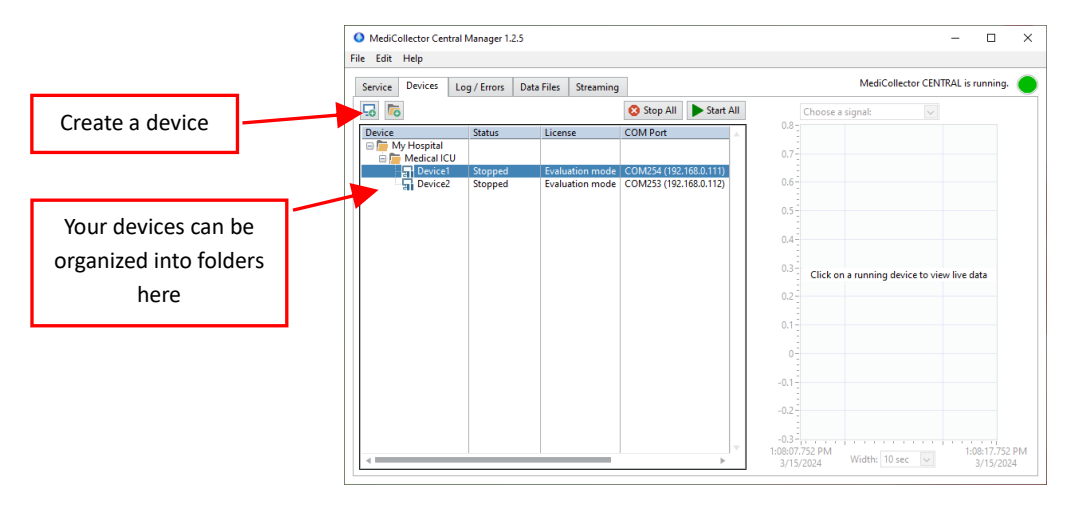

Figure 7 Creating and organizing devices

To configure the device, double-click on it. This will open a configuration wizard as shown below. Follow through all the instructions in the wizard to configure your device. Each step is explained in the table below.

### Table 1. Device Configuration Wizard

| 1. Calaat Davies Driver                                          | Configuring: Device1 X                                                    |                                                                                                    |  |  |
|------------------------------------------------------------------|---------------------------------------------------------------------------|----------------------------------------------------------------------------------------------------|--|--|
| 1. Select Device Driver                                          | Steps                                                                     | Welcome                                                                                                    |  |  |
|                                                                  |                                                                           |                                                                                                    |  |  |
|                                                                  | <ol> <li>Welcome</li> <li>Select device driver</li> </ol>                 | This wizard will guide you through the process of configuring your device.                                                                                                    |  |  |
| Choose what type of medical                                      | 3. Specify session parameters                                             | After you are finished, you can assign a license to your device by right-clicking on it and<br>selecting "Assign License" or by selecting HELPS LICENSES from the main menu. An un- |  |  |
| <i></i>                                                          | <ol> <li>Configure functionality</li> <li>Choose file location</li> </ol> | licensed device will only run for 2 minutes at a time.                                                                                                    |  |  |
|                                                                  | <ol> <li>Choose device location</li> <li>Connect cables</li> </ol>        | Press NEXT to continue                                                                                                    |  |  |
|                                                                  | 8. Establish communication                                                |                                                                                                    |  |  |
|                                                                  | 9. Choose signals<br>10 Finished                                          |                                                                                                    |  |  |
|                                                                  |                                                                           |                                                                                                    |  |  |
|                                                                  |                                                                           |                                                                                                    |  |  |
|                                                                  |                                                                           |                                                                                                    |  |  |
|                                                                  |                                                                           |                                                                                                    |  |  |
|                                                                  |                                                                           |                                                                                                    |  |  |
|                                                                  |                                                                           | c Back Nexts Cancel                                                                                                    |  |  |
|                                                                  |                                                                           |                                                                                                    |  |  |
| 2 Select Device Driver                                           | Configuring: Device1                                                      | ×                                                                                                    |  |  |
|                                                                  | Steps                                                                     | Select device driver                                                                                                    |  |  |
|                                                                  | 1. Welcome                                                                | Select your device driver from the list below. View the notes below to see exactly which models are                                                                                 |  |  |
| Chaosa what tune of modical device you are connecting            | 2. Select device driver                                                   | supported by each device driver.                                                                                                    |  |  |
| choose what type of medical device you are connecting.           | 4. Configure functionality                                                | Choose a device driver:                                                                                                    |  |  |
|                                                                  | <ol> <li>Choose file location</li> <li>Choose device location</li> </ol>  | Simulated Device                                                                                                    |  |  |
|                                                                  | <ol> <li>Connect cables</li> <li>Establish communication</li> </ol>       | Philips Legacy Patient Monitors Philips Intellivue Series                                                                                                    |  |  |
|                                                                  | 9. Choose signals<br>10 Finished                                          | NI-DAQmx Device                                                                                                    |  |  |
|                                                                  |                                                                           |                                                                                                    |  |  |
|                                                                  |                                                                           | This driver supports the newer series of Philips devices, such as:                                                                                                    |  |  |
|                                                                  |                                                                           | Intellivue MP5, MP20-MP90                                                                                                    |  |  |
|                                                                  |                                                                           | Intellivue MX400-MX800<br>Avalon FM Series                                                                                                    |  |  |
|                                                                  |                                                                           |                                                                                                    |  |  |
|                                                                  |                                                                           | < Back Next > Cancel                                                                                                    |  |  |
|                                                                  |                                                                           |                                                                                                    |  |  |
|                                                                  |                                                                           |                                                                                                    |  |  |
| 3 Specify Session Parameters                                     | Configuring: Device1                                                      | ×                                                                                                    |  |  |
| S. Specify Session Parameters                                    | Steps                                                                     | Specify session parameters                                                                                                    |  |  |
|                                                                  | 1. Welcome                                                                | Use the fields below to specify your Session Parameters. This descriptive information will be saved to                                                                              |  |  |
| Enter the Peem and Ped number for this device. If you are        | 2. Select device driver                                                   | disk along with your data as meta-data (or sent via HL7, if enabled). To customize your list of<br>Session Parameters, close this window and select EDIT>PREFERENCES from the menu. |  |  |
| Enter the Room and bed humber for this device. If you are        | 4. Configure functionality                                                | Parameter Name Value                                                                                                    |  |  |
| going to stream live data out to an external system, these       | <ol> <li>Choose file location</li> <li>Choose device location</li> </ol>  | Room Number* Room1                                                                                                    |  |  |
| cossion naromators will be cont with the data so that the        | <ol> <li>Connect cables</li> <li>Establish communication</li> </ol>       | Bed Number* Bed1                                                                                                    |  |  |
| session parameters will be sent with the data so that the        | 9. Choose signals<br>10. Finished                                         |                                                                                                    |  |  |
| recipient can identify where the data originates.                |                                                                           |                                                                                                    |  |  |
|                                                                  |                                                                           |                                                                                                    |  |  |
|                                                                  |                                                                           |                                                                                                    |  |  |
|                                                                  |                                                                           | · · · · · · · · · · · · · · · · · · ·                                                                                                    |  |  |
|                                                                  |                                                                           | * These rows are required                                                                                                    |  |  |
|                                                                  |                                                                           | < Back Next > Cancel                                                                                                    |  |  |
|                                                                  |                                                                           |                                                                                                    |  |  |
|                                                                  |                                                                           |                                                                                                    |  |  |
| A Configure Eurotionality                                        | Configuring: Device1                                                      | ×                                                                                                    |  |  |
| 4. Compute Functionality                                         | Steps                                                                     | Configure functionality                                                                                                    |  |  |
|                                                                  | 1 Welcome                                                                 | Choose to RECORD data and/or STREAM data                                                                                                    |  |  |
| Chapped to record data to dial, and /ar streams live data out to | 2. Select device driver                                                   | choose to need to data, and/or since an data.                                                                                                    |  |  |
| Choose to record data to disk and/or stream live data out to     | 3. Specify session parameters<br>4. Configure functionality               | Enable Recording                                                                                                    |  |  |
| an external system.                                              | <ol> <li>Choose file location</li> <li>Choose device location</li> </ol>  | If you enable recording, MediCollector will store datafiles in your Data Directory<br>(go to EDIT>PREFERENCES to change the Data Directory location)                                |  |  |
|                                                                  | 7. Connect cables<br>8. Establish communication                           |                                                                                                    |  |  |
|                                                                  | 9. Choose signals<br>10. Finished                                         | Enable TCP/IP streaming                                                                                                    |  |  |
|                                                                  | io minined                                                                | If you enable streaming, MediCollector will stream data out to an external system.                                                                                                  |  |  |
|                                                                  |                                                                           | to manage where this data is sent, close this window and click the "Streaming" tab.<br>Click here for more information about the TCP/IP streaming interface.                        |  |  |
|                                                                  |                                                                           |                                                                                                    |  |  |
|                                                                  |                                                                           |                                                                                                    |  |  |
|                                                                  |                                                                           |                                                                                                    |  |  |
|                                                                  |                                                                           | < Back Next > Cancel                                                                                                    |  |  |
|                                                                  |                                                                           |                                                                                                    |  |  |
|                                                                  |                                                                           |                                                                                                    |  |  |

| 5. Choose File Location                                                                             | Configuring: Device1                                                                                                    | X                                                                                                    |
|----------------------------------------------------------------------------------------------------|----------------------------------------------------------------------------------------------------|----------------------------------------------------------------------------------------------------|
|                                                                                                    | Steps                                                                                                    |                                                                                                    |
|                                                                                                    | <ol> <li>Welcome</li> <li>Select device driver</li> </ol>                                                                                                    | Your data will be saved to the file below. This path is auto-generated in the data directory<br>based on the first two session parameters, the device name, and the <start_timestamp>.</start_timestamp>                                                                                                    |
| If you have enabled recording in the previous step, this window                                     | <ol> <li>Specify session parameters</li> <li>Configure functionality</li> </ol>                                                                                                    | The location of the data directory can be editted by closing this window and selecting                                                                                                    |
| will inform you where the data will be saved. We recommend                                          | 5. Choose file location<br>6. Choose device location                                                                                                    | device name can be editted in the "devices" tab of the MediCollector Central Manager.                                                                                                    |
| you leave these settings as default                                                                 | 7. Connect cables<br>8. Establish communication                                                                                                    | C:\Program Files\MediCollector CENTRAL\data\Room1\Bed1\Device1\Device1_ <start<br>timestamp&gt;.medi</start<br>                                                                                                    |
| you leave these settings as default.                                                                | 9. Choose signals<br>10 Finished                                                                                                    |                                                                                                    |
|                                                                                                    |                                                                                                    |                                                                                                    |
|                                                                                                    |                                                                                                    | File splitting:                                                                                                    |
|                                                                                                    |                                                                                                    | For long or continuous recordings, file splitting will keep the file sizes manageable.                                                                                                    |
|                                                                                                    |                                                                                                    |                                                                                                    |
|                                                                                                    |                                                                                                    | < Back Next > Cancel                                                                                                    |
|                                                                                                    |                                                                                                    |                                                                                                    |
|                                                                                                    |                                                                                                    |                                                                                                    |
| 6 Choose Device Location                                                                            | Configuring: Device1                                                                                                    | ×                                                                                                    |
|                                                                                                    | Steps                                                                                                    | Choose device location                                                                                                    |
|                                                                                                    | 1. Welcome                                                                                                    | Choose the location of your device. This will determine how the software communicates with it.                                                                                                    |
| <b>LOCAL:</b> Choose this option for devices connected directly to                                  | <ol> <li>Select device driver</li> <li>Specify session parameters</li> </ol>                                                                                                    |                                                                                                    |
|                                                                                                    | <ol> <li>Configure functionality</li> <li>Choose file location</li> </ol>                                                                                                    | Local                                                                                                    |
| the computer via a COW port.                                                                        | 6. Choose device location<br>7. Connect cables                                                                                                    | ○ Your device is attached directly to this computer.                                                                                                    |
|                                                                                                    | <ol> <li>8. Establish communication</li> <li>9. Choose signals</li> </ol>                                                                                                    |                                                                                                    |
| <b>REMOTE:</b> Choose this option for devices on your network                                       | 10 Finished                                                                                                    | Remote     O Your device is connected to the network using a Lantronix xDirect232 provided                                                                                                    |
|                                                                                                    |                                                                                                    | by MediCollector.                                                                                                    |
| MediCollector will then create a virtual COM port for you in the                                    |                                                                                                    |                                                                                                    |
| next step.                                                                                          |                                                                                                    |                                                                                                    |
|                                                                                                    |                                                                                                    |                                                                                                    |
|                                                                                                    |                                                                                                    | < Back Next > Cancel                                                                                                    |
|                                                                                                    |                                                                                                    |                                                                                                    |
|                                                                                                    |                                                                                                    |                                                                                                    |
| 7. Connect Cables                                                                                   | Configuring: Device1                                                                                                    | X                                                                                                    |
|                                                                                                    | Steps                                                                                                    | Connect cables                                                                                                    |
|                                                                                                    | <ol> <li>Welcome</li> <li>Select device driver</li> </ol>                                                                                                    | Enter the IP address and Encryption Key for your remote device.<br>IP Address                                                                                                    |
| Enter the IP address and encryption key for your remote device.                                     | <ol> <li>Specify session parameters</li> <li>Configure functionality</li> </ol>                                                                                                    | 192.168.0.111 Search Test                                                                                                    |
|                                                                                                    | <ol> <li>Choose file location</li> <li>Choose device location</li> </ol>                                                                                                    | Encryption Key (Hex characters only: A-F or 0-9) b4 chars                                                                                                    |
| You must ensure the encryption matches what is configured on                                        | 7. Connect cables<br>8. Establish communication                                                                                                    | To physically connect your device, follow the printed instructions that came with your cable-pack.                                                                                                    |
|                                                                                                    | 9. Choose signals<br>10 Finished                                                                                                    | ir you old not purchase a cable pack, please go to:                                                                                                    |
| your Lantronix xDirect232 Serial-to-Ethernet converter.                                             |                                                                                                    | Each cable pack comes with instructions and all the cables needed to connect your device.                                                                                                    |
|                                                                                                    |                                                                                                    | If you are unsure which port to use, check the "Ports" in <u>Windows Device Manager</u>                                                                                                    |
| When you pross NEVT, a virtual COM part will be created                                             |                                                                                                    | After pressing NEXT, you must approve administrator privileges to allow MediCollector to                                                                                                    |
| When you press WEAT, a Witual Colvi port will be created.                                           |                                                                                                    | configure a virtual COM port.                                                                                                    |
|                                                                                                    |                                                                                                    | < Back Next > Cancel                                                                                                    |
|                                                                                                    |                                                                                                    |                                                                                                    |
|                                                                                                    |                                                                                                    |                                                                                                    |
|                                                                                                    |                                                                                                    |                                                                                                    |
| 8. Establish Communication                                                                          | O Configuring: Device1                                                                                                    | ×                                                                                                    |
| 8. Establish Communication                                                                          | Configuring: Device1                                                                                                    | × Establishing communication                                                                                                    |
| 8. Establish Communication                                                                          | Configuring: Device1  Steps  1. Welcome Select device driver                                                                                                    | Establishing communication     The software will now attempt to communicate with your PHILIPS device.                                                                                                    |
| <b>8. Establish Communication</b><br>Press NEXT to establish communication with your remote device. | Configuring: Device1  Steps  . Welcome 2. Select device driver 3. Specify session parameters 4. Configure functionality                                                                                                    | Establishing communication The software will now attempt to communicate with your PHILIPS device. Press NEXT to continue.                                                                                                    |
| <b>8. Establish Communication</b><br>Press NEXT to establish communication with your remote device. | Configuring: Device1<br>Steps<br>1. Welcome<br>2. Select device driver<br>3. Specify session parameters<br>4. Configure functionality<br>5. Choose file location<br>6. Choose device location                                                                                                    | Establishing communication The software will now attempt to communicate with your PHILIPS device. Press NEXT to continue.                                                                                                    |
| <b>8. Establish Communication</b><br>Press NEXT to establish communication with your remote device. | Configuring: Device1 Steps  . Welcome . Select device driver . Seperfy session parameters . Configure functionality . Choose file location . Choose device location . Connect cables . Stablish communication                                                                                                    | Establishing communication The software will now attempt to communicate with your PHILIPS device. Press NEXT to continue.                                                                                                    |
| <b>8. Establish Communication</b><br>Press NEXT to establish communication with your remote device. | Configuring: Device1     Steps      Welcome     Select device driver     Seperfy session parameters     Configure functionality     Choose file location     Connect cables     Stablish communication     Schoose signals     To Finished                                                                                                    | Establishing communication The software will now attempt to communicate with your PHILIPS device. Press NEXT to continue.                                                                                                    |
| <b>8. Establish Communication</b><br>Press NEXT to establish communication with your remote device. | Configuring: Device1 Steps  . Welcome . Select device driver . Select session parameters . Gonfigure functionality . Choose file location . Connect cables . Establish communication . Choose device location . Connect cables . Establish communication . Choose device location . Connect cables . Establish communication . Consect segmals . Choose device location . Connect cables . Choose device location . Connect cables . Choose device location . Choose device location . Choose device location . Choose device location . Choose device location . Choose device location . Choose device location . Choose device location . Choose device location . Choose device location . Choose device location . Choose device location . Choose device location  | Establishing communication           The software will now attempt to communicate with your PHILIPS device.           Press MEXT to continue.                                                                                                    |
| <b>8. Establish Communication</b><br>Press NEXT to establish communication with your remote device. | Configuring: Device1 Steps  . Welcome . Select device driver . Select section parameters . Configure functionality . Choose device location . Connect cables . Establish communication . Choose signals . Choose signals . Consect signals . Consect s | Establishing communication           The software will now attempt to communicate with your PHILIPS device.           Press MEXT to continue.                                                                                                    |
| <b>8. Establish Communication</b><br>Press NEXT to establish communication with your remote device. | Configuring: Device1 Steps  . Welcome . Select device driver . Select vision parameters . Configure functionality . Choose file location . Connect cables . Establish communication . Choose dirignals . Choose inputs . Choose inputs . Choos | Establishing communication           The software will now attempt to communicate with your PHILIPS device.           Press NEXT to continue.                                                                                                    |
| 8. Establish Communication Press NEXT to establish communication with your remote device.           | Configuring: Device1 Steps  . Welcome . Select device driver . Select seison parameter . Configure functionality . Choose file location . Connect cables . Establish communication . Choose dirignals . Choose ingnals . Choose ing | Establishing communication           The software will now attempt to communicate with your PHILIPS device.           Press NEXT to continue.                                                                                                    |
| 8. Establish Communication Press NEXT to establish communication with your remote device.           | Configuring: Device1 Steps  . Welcome 2. Select device driver 3. Specify section parameters 4. Configure functionality 5. Choose file location 6. Choose device location 7. Connect cables 8. Establish communication 9. Choose inpands 10 Finished                                                                                                    | X Establishing communication The software will now attempt to communicate with your PHILIPS device. Press NEXT to continue.                                                                                                    |
| 8. Establish Communication Press NEXT to establish communication with your remote device.           | Configuring: Device1 Steps  . Welcome 2. Select device driver 3. Specify section parameters 4. Configure functionality 5. Choose file location 6. Choose device location 7. Connect cables 8. Establish communication 9. Choose signals 10 Finished                                                                                                    | K Establishing communication The software will now attempt to communicate with your PHILIPS device. Press NEXT to continue.<br><br><br><br><br><br><br><br><br><br><br><br><br><br><br><br><br><br><br><br><br><br><br><br><br><br><br><br><br><br><br><br><br><br><br><br><br><br><br><br><br><br><br><br><br><br><br><br><br><br><br><br><br><br><br><br><br><br><br><br><br><br><br><br><br><br><br>                                                                                                    |
| 8. Establish Communication Press NEXT to establish communication with your remote device.           | Configuring: Device1 Steps  . Welcome 2. Select device driver 3. Specify section parameters 4. Configure functionality 5. Choose file location 6. Choose device location 7. Connect cables 8. Establish communication 9. Choose inpands 10 Finished                                                                                                    | K Establishing communication The software will now attempt to communicate with your PHILIPS device. Press NEXT to continue.<br><br> |

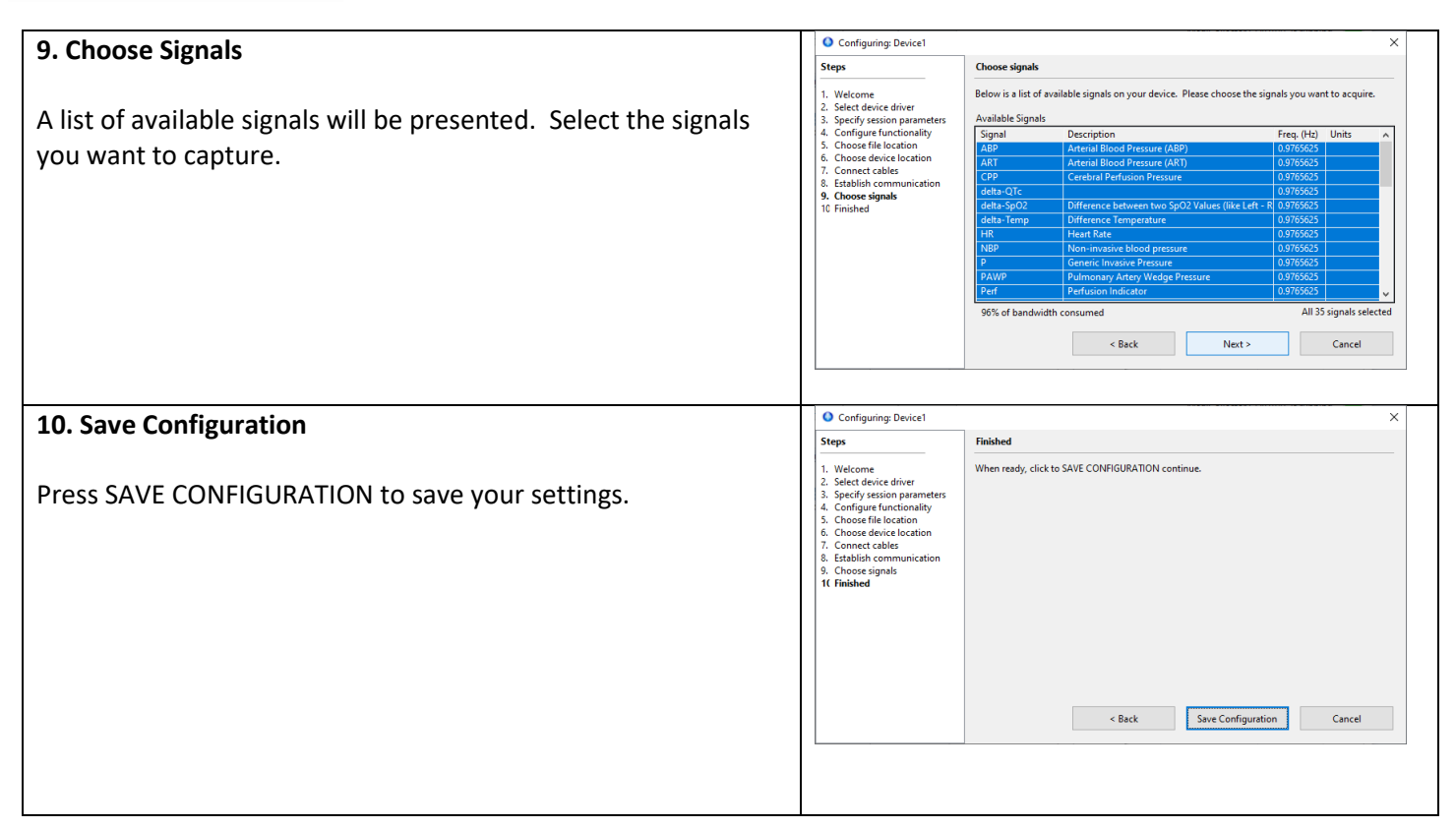

### Start device

Now that your device is configured, right-click on it and select START as shown below.

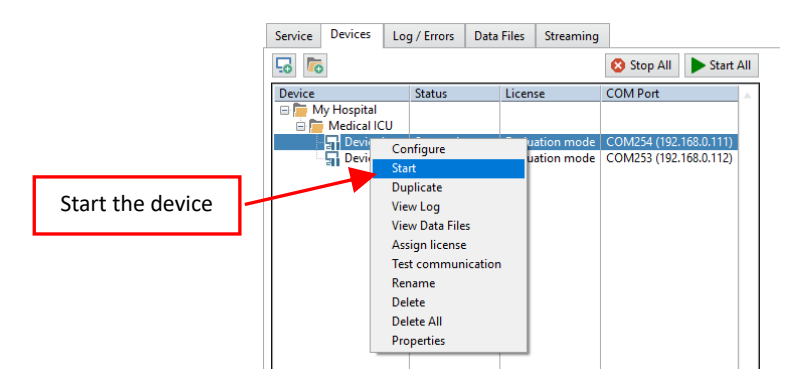

Figure 8 Start the device

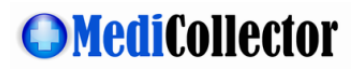

### View live data

Once the device has started, you can view live data as shown below.

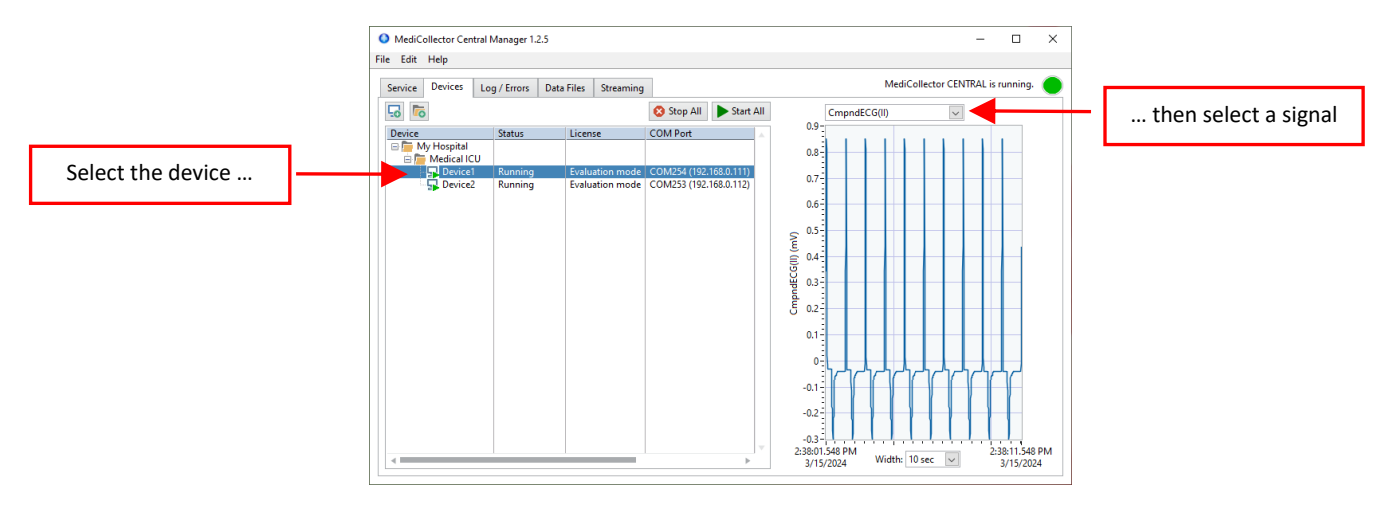

Figure 9 View Live Data

#### View recorded data

If you configured the device to record data, it will save data to files that ends with a ".medi" extension. These files will be stored in the Data Directory whose default location is:

C:\Program Files\MediCollector CENTRAL\data

To manage your .medi files, click on the DATA FILES tab as shown below.

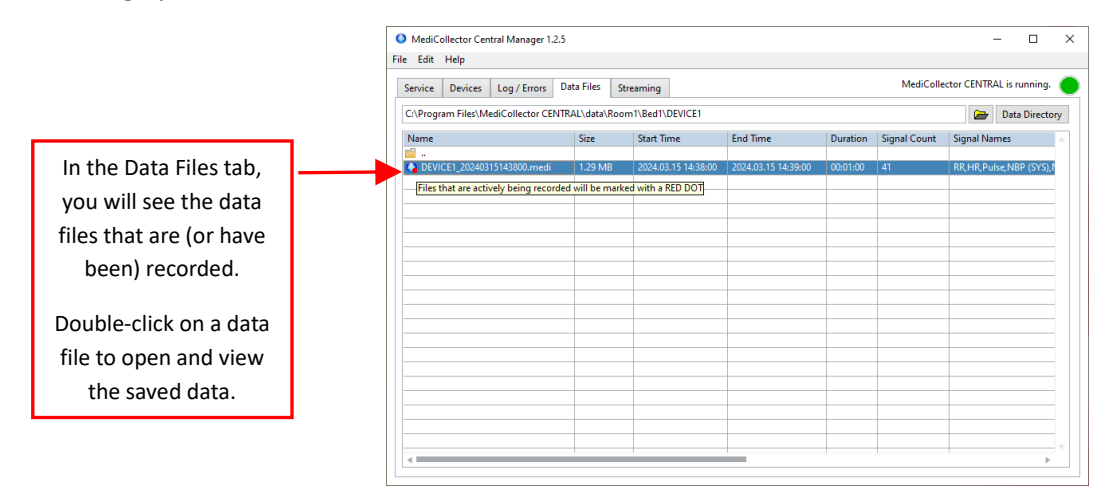

Figure 10 Recorded Data Files

In the DATA FILES tab, you can double-click on a file to open and view recorded data as shown below. When you double-click, the file will open in a separate VIEWER application.

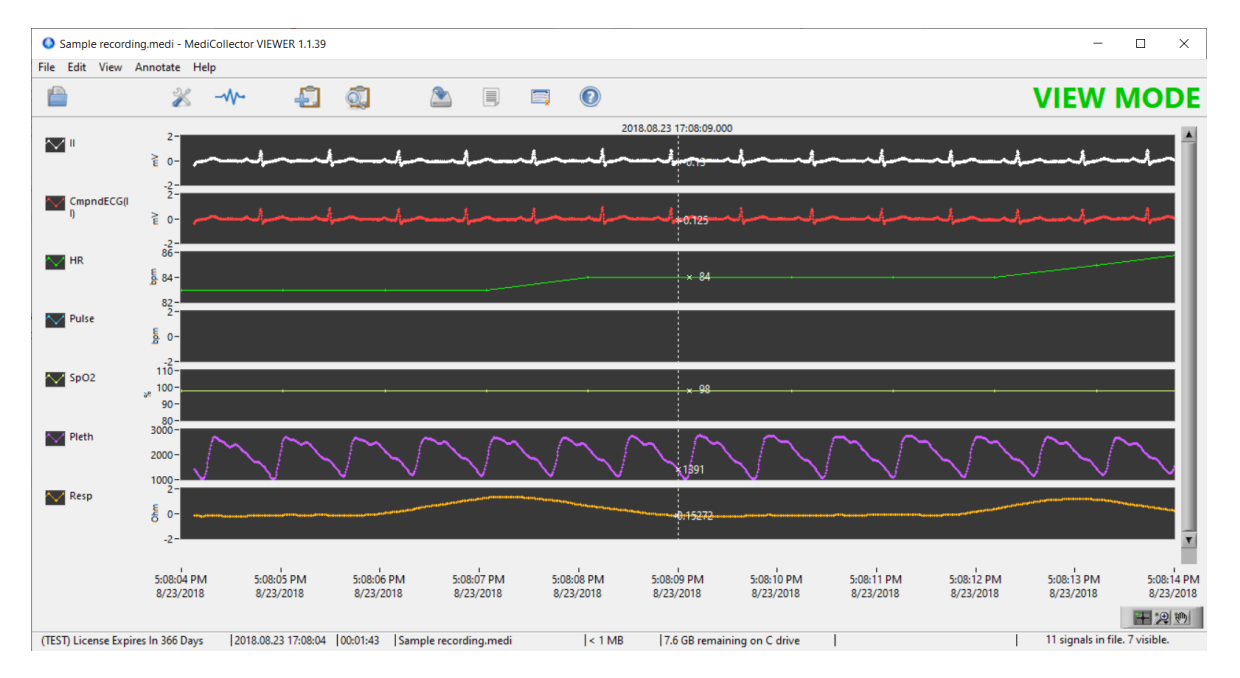

Figure 11 Viewing recorded data

### Export data

To export data to a 3<sup>rd</sup> party application such as Matlab or Excel, you must first open the .medi file for viewing (see above). Once the file is open, select FILE>EXPORT from the main menu. Or click the EXPORT button in the toolbar. An export wizard will then appear to guide you through the process. Please note the following about exporting data:

#### • Choose how to group the signals

When exporting your data, the first question you will encounter in the Export Wizard is how to group your exported signals. You must choose whether you want to group your signals into one file, or to export one file for each signal. This choice is up to you. Your choice will depend on how to want to work with your data after exporting it.

#### • File format

MediCollector can export data in 3 different file formats. The advantages and disadvantages of these file formats are explained below:

#### <u>TXT/CSV (Delimited Text File)</u>

Text files are exported as universal tab-delimited files (also known as CSV files). Choosing this format will allow you to import your data into virtually any third-party application like Excel, Matlab, R, and SAS. The downside is that text files consume a lot of disk space, and the export process is fairly slow.

o <u>EDF</u>

EDF and EDF+ files are a common way of storing physiological signal recordings. EDF files can be imported into many third-party applications, but they are not as widely accepted as text files. The advantage to EDF and EDF+ files is that they consume less disk space and the export process is very fast. If you choose EDF, annotations will be exported as a separate text file.

#### • <u>EDF+</u>

The only difference between EDF and EDF+ formats is that annotations are included inside EDF+ files.

#### Stream live data to external systems

To stream live data out to external systems, follow these steps:

- 1. First, follow the instructions earlier in this document to **create a device** and make sure to **enable streaming** in the Configuration Wizard (Step 4 in Table 1 earlier in this document).
- 2. Start the device (as explained earlier in this document)
- 3. Confirm you are seeing live data (as explained earlier in this document)

Once you have completed these 3 steps, your are ready to proceed to the STREAMING tab as shown below. In this tab, you can monitor the flow of data to your external system.

| MediCollector Central Manager 1.2.5 |                                                               |                                                         | -                     |         | × |
|-------------------------------------|---------------------------------------------------------------|---------------------------------------------------------|-----------------------|---------|---|
| File Edit Help                      |                                                               |                                                         |                       |         |   |
| Service Devices Log / Errors Dat    | ta Files Streaming                                            | MediCo                                                  | ollector CENTRAL is n | inning. |   |
| Stream                              | 2 of 2 devices<br>are streaming.<br>ming Stats                | Configure Connected to TCP client<br>via 127.0.0.1:2057 |                       |         |   |
| Devi                                | ices                                                          | 2 streaming devices (out of 2 enabled for streaming)    |                       |         |   |
| IP ac<br>Port<br>Prot               | ddress<br>t<br>tocol                                          | 127.0.0.1<br>2057<br>MediCollector Format               |                       |         |   |
| Pack<br>Last<br>Pack                | kets waiting send<br>: packet sent<br>kets sent in prev. hour | 15<br>2024.03.15 14:38:54<br>592                        |                       |         |   |
|                                     |                                                               |                                                         |                       |         |   |
|                                     | Click here for more i                                         | nformation about the TCP/IP streaming interface.        |                       |         |   |

Figure 12 Viewing recorded data

If you press the CONFIGURE button in ths window, you can choose which protocol to use when streaming data out to external systems:

- HL7 2.6: Choose HL7 2.6 (Health Level 7) to stream data to a hospital information systems (HIS), electronic medical records systems (EMR), or integration engine, etc. The HL7 interface is explained in more detail in the <u>TCP & HL7</u> <u>Streaming Guide</u>.
- HL7 FHIR: Choose HL7 FHIR to stream your data in bundles of FHIR Resources to an external FHIR Server.
- MediCollector Format: Choose the MediCollector Format to stream data quickly and easily to external applications such Matlab or LabVIEW (example code included). The MediCollector Format is explained in more detail in the TCP & HL7 Streaming Guide.

MediCollector CENTRAL comes with some **example code** and an **example executable** that you can use to get started receiving the stream of data in your external system. Look in this folder for examples:

C:\Program Files\MediCollector CENTRAL\streaming